### **APPLICATION NOTE**

### UT32M0R500-EVB

Users Guide

5/20/2021 Version #: 1.1.0 Version #: 1.1.0

| Product Name   | Manufacturer<br>Part Number | SMD #      | Device Type |
|----------------|-----------------------------|------------|-------------|
| Arm Cortex M0+ | UT32M0R500                  | 5962-17212 | 01          |

#### **Table 1: Cross Reference of Applicable Products**

#### **1.0 Introduction**

The UT32MOR500-EVB Development Board provides a comprehensive and rapid prototyping platform for the UT32MOR500 Microcontroller. The Arduino<sup>™</sup> Uno connectivity and full product pinout allow for easy expansion and accessibility. Along with the microcontroller, the subject board supports an external clock, includes JTAG connectors for debugging, and USB-to-UART connectors for communicating from a PC.

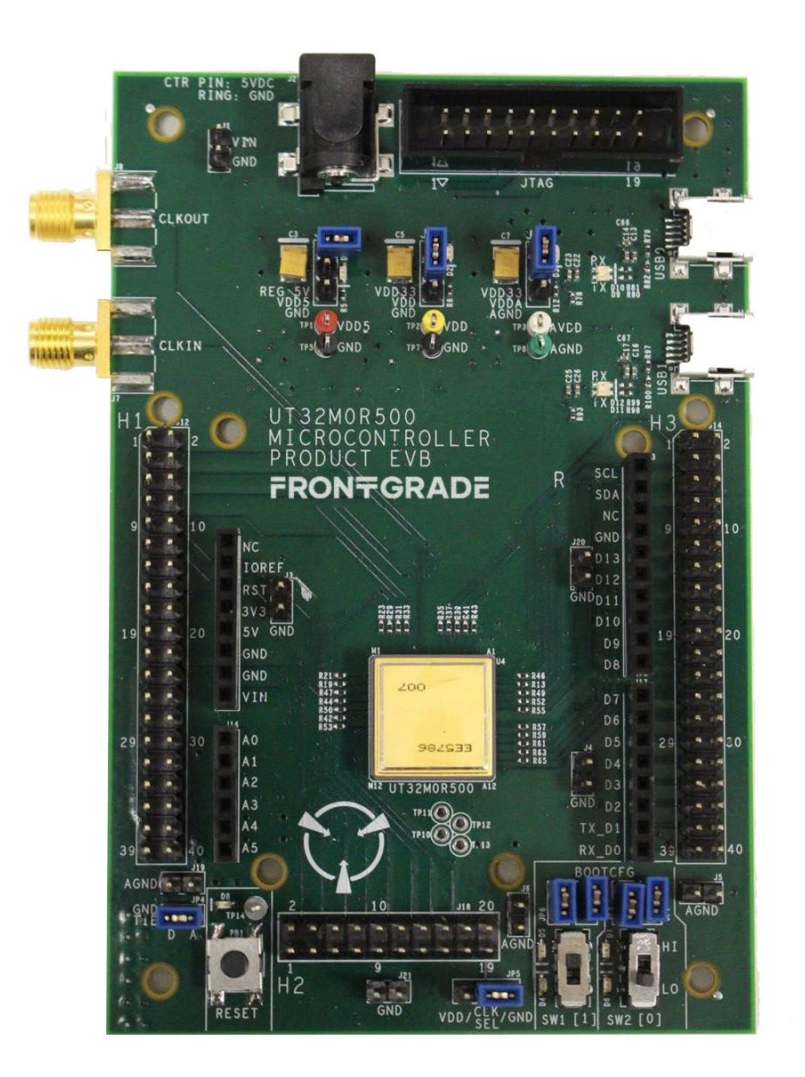

Figure 1: UT32M0R500 Evaluation Board

#### **2.0 Reference Documents**

| Description                       | Reference Document                                                            |
|-----------------------------------|-------------------------------------------------------------------------------|
| UT32M0R500 Datasheet              | https://frontgrade.com/sites/default/files/documents/Datasheet-UT32M0R500.pdf |
| ARM Keil ULINK2 Hardware Debugger | http://www2.keil.com/mdk5/ulink                                               |

### **3.0 Block Diagram Description and Picture**

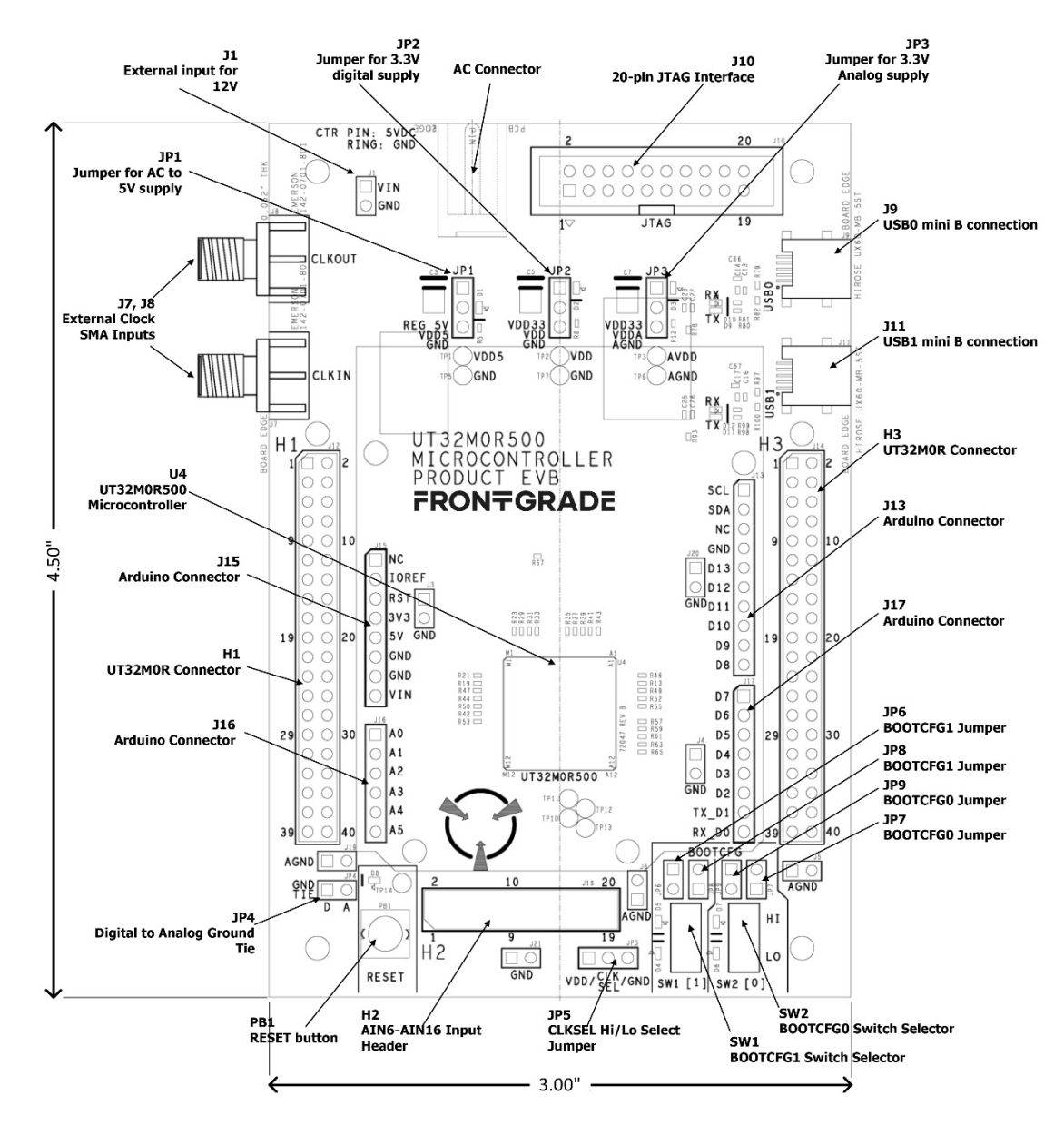

Figure 2: UT32M0R500 EVB Description

Version #: 1.1.0

### 4.0 Jumper and Switch Setting Summary

| Jumper  | Setting                                                                                                    | Description/Comments                                                                                        |
|---------|----------------------------------------------------------------------------------------------------|----------------------------------------------------------------------------------------------------|
| JP1     | Shunt Pin 1 to 2 $\rightarrow$ Connect 3.3V Digital Supply                                                           | Shunt to provide power to board from the VIN pin. If implemented, make sure to disconnect the AC wall plug. |
| JP2     | Shunt Pin 1 to 2 $\rightarrow$ Connect 3.3V Digital Supply                                                           | Required for device operation                                                                               |
| JP3     | Shunt Pin 1 to 2 $\rightarrow$ Connect 3.3V Analog Supply                                                            | Required for device operation                                                                               |
| JP4     | Shunt Pin D to A                                                                                                    | Connects digital and analog grounds                                                                         |
| JP5     | Shunt Pin 1 to 2 $\rightarrow$ Connect CLKSEL pin to VDD<br>Shunt Pin 2 to 3 $\rightarrow$ Connect CLKSEL pin to GND | Shunt required for proper operation, see Clock Source Options                                               |
| JP6     | Shunt for BOOTCFG1 $\rightarrow$ Connect LEDs to VDD                                                                 | Provides power to LEDs connected to BOOTCFG1 and power for SW1. JP8 also required.                          |
| JP7     | Shunt for BOOTCFG0 $\rightarrow$ Connect SW0 to U4                                                                   | JP9 also required.                                                                                          |
| JP8     | Shunt for BOOTCFG1 $\rightarrow$ Connect SW1 to U4                                                                   | JP6 also required.                                                                                          |
| JP9     | Shunt for BOOTCFG0 $\rightarrow$ Connect LEDs to VDD                                                                 | Provides power to LEDs connected to BOOTCFG0 and power for SW1. JP7 also required.                          |
| J1      | External connection for 12V input to VIN signal                                                                      |                                                                                                    |
| J7      | SMA connector for CLKOUT signal                                                                                      | JP5 must be connected to VDD when applying clock signal to this pin.                                        |
| 18      | SMA connector for CLKIN signal                                                                                       | JP5 must be connected to VDD when applying clock signal to this pin.                                        |
| 19      | USB mini-B connector for USB0                                                                                        | Connection for communicating to U4 over USB through UART0                                                   |
| J10     | 20-pin JTAG interface connector                                                                                      |                                                                                                    |
| J11     | USB mini-B connector for USB1                                                                                        | Connection for communicating to U4 over USB through UART1                                                   |
| J13     | Arduino connector                                                                                                    |                                                                                                    |
| J14     | Arduino connector                                                                                                    |                                                                                                    |
| J16     | Arduino connector                                                                                                    |                                                                                                    |
| J17     | Arduino connector                                                                                                    |                                                                                                    |
| H1(J12) | Connector for U4                                                                                                    |                                                                                                    |
| H2(J18) | 20-pin header for AIN6 – AIN15 input                                                                                 |                                                                                                    |
| H3(J14) | Connector for U4                                                                                                    |                                                                                                    |
| SW1     | Toggle switch for BOOTCFG1 selection                                                                                 |                                                                                                    |
| SW2     | Toggle switch for BOOTCFG0 selection                                                                                 |                                                                                                    |
| PB1     | RESET Button                                                                                                    |                                                                                                    |
| U4      | UT32M0R500 device                                                                                                    |                                                                                                    |

#### **5.0 Power Supply and Power Selections**

The UT32M0R500-EVB has two options for providing power to the board. The first option is to provide power via the AC wall supply provided with the development board. The second option is to provide 7V - 12V to VIN (J1).

NOTE: Make sure you only use one of the mentioned methods

#### 6.0 Boot Configuration Options

The UT32M0R500 device has three different boot modes configured through the BOOTCFG pins. The UT32M0R500EVB supports the control of the BOOTCFG pins through two methods. The first method is via SW1 and SW0. To use SW1 and SW0, jumpers JP6 – JP9 must be in place. The second method that allows for control of the BOOTCFG pins is through H2 (pins 17 and 19).

| Boot Mode Selection Pins |          | Boot | Description                                                 |
|--------------------------|----------|------|-------------------------------------------------------------|
| BOOTCFG1                 | BOOTCFG2 | wode |                                                             |
| 0                        | 0        | 0    | Load image from internal Flash memory into SRAM and execute |
| 0                        | 1        | 1    | Reserved                                                    |
| 1                        | 0        | 2    | Load/Update image over UART0 into flash (reset required)    |
| 1                        | 1        | 3    | Load/Update image over CAN0 into flash (reset required)     |

NOTE: For control through H2, make sure to remove jumper JP6 – JP9.

### 7.0 Clock Source Options

The UT32M0R500-EVB supports all clocking options for the UT32M0R500 microcontroller. There is the option to use the internal clock source or use an external source. This is determined by the CLKSEL pin, which is controlled by JP5. For the external clock source, the UT32M0R500 can utilize a clock signal (square wave with 50% duty cycle) or crystal oscillator input. In the case of the external clock source, the UT32M0R500-EVB can support a clock source by connecting to the SMA connectors (J7 and J8). Another option is populate the board with a crystal oscillator and support circuitry.

| CLKSEL | Description                                                                                                  |
|--------|----------------------------------------------------------------------------------------------------|
| 0      | Selects internal clock                                                                                       |
| 1      | Selects the External Crystal Source<br>External clock of crystal oscillator or clock signal on CLKIN support |

### **8.0 Programming and Debugging Interface**

The UT32M0R500-EVB supports programming and communicating with the microcontroller over UART. For programming the microcontroller, the UART0 peripheral is used. To facilitate communicating over UART from a PC, the EVB includes to USB-to-UART converters connected on USB0 and USB1 for UART0 and UART1 respectively. Where both UARTs can be utilized for communication, only UART0 (via USB0) can be used for programming.

The UT32M0R500-EVB supports debugging through the 20-pin JTAG (J10) interface. To program the UT32M0R500 over JTAG only the ARMKeil ULINK2 hardware debugger is officially supported.

#### 8.1 Creating a Project with Keil µVision IDE

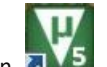

- 1. Launch Keil uVision 🛛
- 2. From the Project menu, select New uVision Project....
- 3. Under the directory of choice, specify the project name as **helloword** and click Save, see Figure 3.

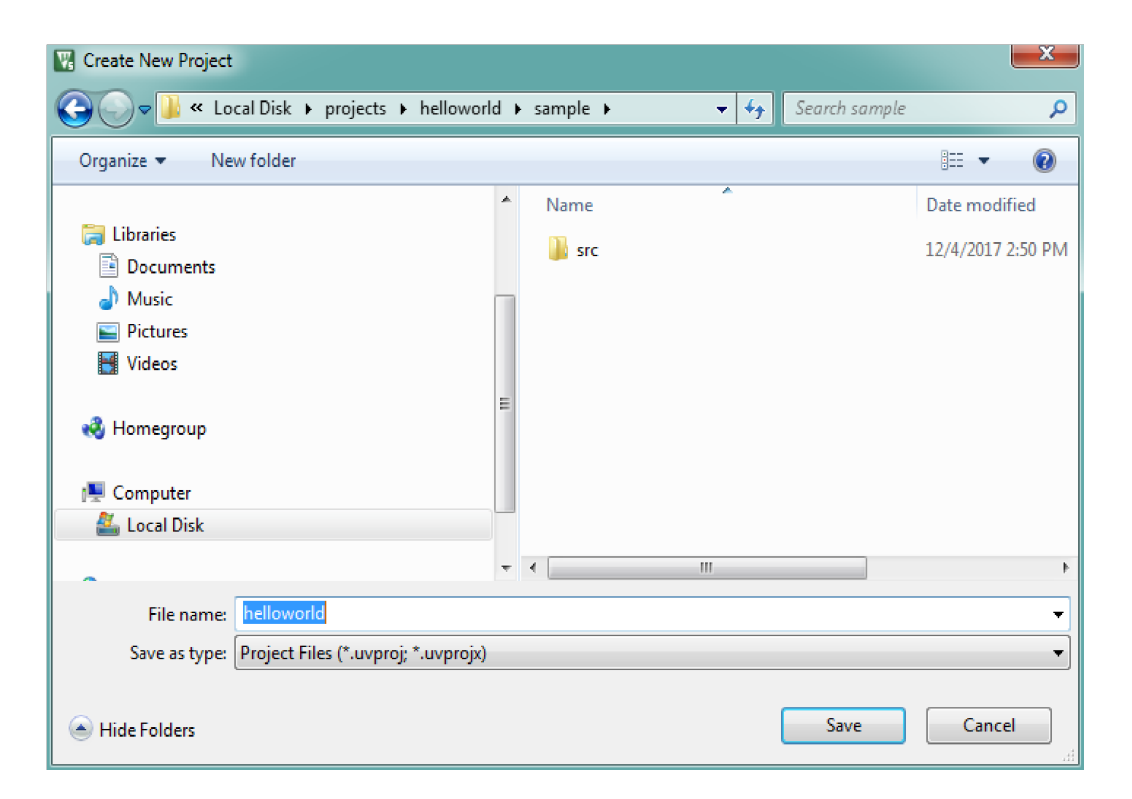

Figure 3: Project Setup

4. Select **Device** and click **OK**, see figure 4.

| evice    |                                                                                                    |                                                                                                    |   |
|----------|----------------------------------------------------------------------------------------------------|----------------------------------------------------------------------------------------------------|---|
|          | Software Packs                                                                                                    | <b>•</b>                                                                                                    |   |
| Vendor:  | ARM                                                                                                    |                                                                                                    |   |
| Device:  | ARMCMOP                                                                                                    |                                                                                                    |   |
| Toolset: | ARM                                                                                                    |                                                                                                    |   |
| Search:  |                                                                                                    | _                                                                                                    |   |
|          |                                                                                                    | Description:                                                                                                    |   |
|          | ARM<br>ARM Cortex M0<br>ARM Cortex M0 plus<br>ARM Cortex M23<br>ARM Cortex M3<br>ARM Cortex M3<br>ARM Cortex M3<br>ARM Cortex M4<br>ARM Cortex M4 | The Cortex-M0+ processor is an entry-level 32-bit ARM Cortex<br>processor designed for a broad range of embedded applications. It<br>offers significant benefits to developers, including:<br>- simple, easy-to-use programmers model<br>- highly efficient ultra-low power operation<br>- excellent code density<br>- deterministic, high performance interrupt handling<br>- upward compatibility with the rest of the Cortex-M processor family. | * |
|          | ARM SC000                                                                                                    | •                                                                                                    | - |

Figure 4: Select Device

5. Click the Manage Run-Time Environment symbol 🗇 and under Software Component, select the appropriate components and click OK, see Figure 5.

| tware Component              | Sel.     | Variant          | Version | Description                                                     |
|------------------------------|----------|------------------|---------|-----------------------------------------------------------------|
| - 💠 CMSIS                    |          |                  |         | Cortex Microcontroller Software Interface Components            |
| CORE                         | <b>v</b> |                  | 5.0.1   | CMSIS-CORE for Cortex-M, SC000, SC300, ARMv8-M                  |
| DSP                          |          |                  | 1.5.1   | CMSIS-DSP Library for Cortex-M, SC000, and SC300                |
| 🖶 💠 RTOS (API)               |          |                  | 1.0.0   | CMSIS-RTOS API for Cortex-M, SC000, and SC300                   |
| 🗄 🚸 RTOS2 (API)              |          |                  | 2.1.0   | CMSIS-RTOS API for Cortex-M, SC000, and SC300                   |
| 🗈 💠 CMSIS Driver             |          |                  |         | Unified Device Drivers compliant to CMSIS-Driver Specifications |
| 🗉 💠 Compiler                 |          | ARM Compiler     | 1.2.0   | Compiler Extensions for ARM Compiler 5 and ARM Compiler 6       |
| 🗈 💠 Data Exchange            |          |                  |         | Software Components for Data Exchange                           |
| 🗈 🚸 Device                   |          |                  |         | Startup, System Setup                                           |
| Startup                      | <b>V</b> |                  | 1.0.1   | System and Startup for Generic ARM Cortex-M0+ device            |
| 🛛 💠 File System              |          | MDK-Pro 🔻        | 6.9.8   | File Access on various storage devices                          |
| 🗄 💠 Functional Safety        |          |                  |         | Yogitech fRSTL Safety Software Component                        |
| 🗈 💠 Graphics                 |          | MDK-Pro 💌        | 5.36.6  | User Interface on graphical LCD displays                        |
| 🛛 💠 Network                  |          | IwIP -           | 1.4.1   | Network IwIP Bundle                                             |
| 🗉 🚸 Oryx Embedded Middleware |          | Oryx Embedded Mi | 1.7.2   | Middleware package(CycloneTCP, CycloneSSL and CycloneCrypto)    |
| 🗉 💠 RTOS                     |          | Micrium          | 1.0.0   | Micrium Real Time Kernel                                        |
| 🗉 🚸 Security                 |          |                  |         |                                                                 |
| 🗈 🚸 USB                      |          | MDK-Pro 💌        | 6.11.0  | USB Communication with various device classes                   |
| 🗈 💠 mbed                     |          |                  |         |                                                                 |
| 🗄 🚸 wolfSSL                  |          | wolfSSL          | 3.9.0   | wolfSSL: SSL/TLS and Crypt Library                              |

Figure 5: Software Components

Version #: 1.1.0

- 6. Under the folder where the project was created, create a **src** folder for the **.c** files. In the **Project**, double-click **Source Group 1** and rename it to **hello\_src**.
- 7. Right-click on hello\_src and click on Add New Item to Group 'hello\_src'.... Add a new C source file, hello\_test.c and copy the following code.

```
#include <stdio.h>
#include "UT32MOR500.h"
#include "UT32mO_uart.h"

UART_TypeDef *UART0 = (UART_TypeDef *) UART0_BASE;
UART_InitTypeDef UART_InitStruct;
uint32_t ActualBaudRate;

int main (void) {
    UART_StructInit (&UART_InitStruct);
    ActualBaudRate=UART_Init (UART0, &UART_InitStruct);
    UART_Cmd (UART0, ENABLE, ENABLE);
        for(;;) {
            printf("Hello World!!!\r\n");
            }
}
```

8. Right-click on Target1 and select Add Group... to create groups for source and include files for Frontgrade's Standard Peripheral Library. Add sources and include files to their respective directories, see Figure 6

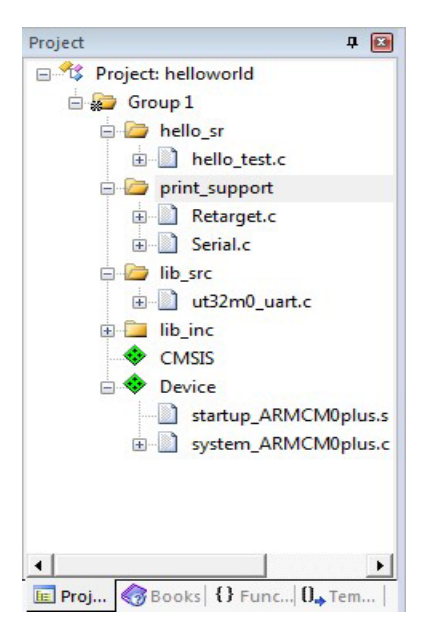

Figure 6: Add Source and Include Files

9. Right-click on Target1 and select Options for Target 'Target 1'.... see Figures 7-17 for basic settings-

Change setting according to the particular project. For C/C++ and Asm tabs, click and setup the compiler include paths; see Figure 11 and Figure 12. Leave the other tabs with defaults.

|                | ИСМОР                  |                 | Xtal (MHz): | 50.0    | Code C  | Generation<br>Compiler: | Use default     | compiler version | on 💌   |
|----------------|------------------------|-----------------|-------------|---------|---------|-------------------------|-----------------|------------------|--------|
| perating       | system:                | None            |             | -       |         |                         |                 |                  |        |
| ystem V        | iewer File:            |                 |             |         | ΓU      | se Cross-I              | Module Optimiza | tion             |        |
| ✓ Use<br>Read/ | Custom Fi<br>Only Memo | le<br>ory Areas |             |         | Read/   | Write Men               | nory Areas      |                  |        |
| default        | off-chip               | Start           | Size        | Startup | default | off-chip                | Start           | Size             | NoInit |
| Г              | ROM1:                  |                 |             | - c     | Г       | RAM1:                   |                 |                  | - r    |
|                | ROM2:                  |                 | í —         | - c     |         | RAM2:                   |                 | <u> </u>         |        |
| _              | ROM3:                  |                 | <u> </u>    | - c     |         | RAM3:                   | <u></u>         | í —              |        |
|                | on-chip                |                 | ,           |         | 1000    | on-chip                 |                 |                  |        |
| -              |                        | 0x20000000      | 0x16000     | œ       |         | IRAM1:                  | 0x20016000      | Dx20000          |        |
| -<br>-         | IROM1:                 |                 |             |         |         |                         |                 |                  |        |

Figure 7: Target

| vice   Target Output   Listing   User   C/C++   Asm   Linker   Debug | Utilities         |
|----------------------------------------------------------------------|-------------------|
| Select Folder for Objects Name of Executable: hellow                 | world             |
|                                                                      | _                 |
| ✓ Debug Information                                                  | Create Batch File |
| ✓ Create HEX File                                                    |                   |
| ✓ Browse Information                                                 |                   |
| C Create Library: .\Objects\helloworld.lib                           |                   |
|                                                                      |                   |
|                                                                      |                   |
|                                                                      |                   |
|                                                                      |                   |
|                                                                      |                   |
|                                                                      |                   |
|                                                                      |                   |
|                                                                      |                   |

Figure 8: Output

Version #: 1.1.0

| vice     | Target Output Listin                          | use Use                         | r C/C++ Asm         | Link                | er   Debug   Utilities |  |
|----------|-----------------------------------------------|---------------------------------|---------------------|---------------------|------------------------|--|
|          | Select Folder for Listings                    | ļ                               | Page V              | Vidth:              | 79 + Page Length: 66 + |  |
| <b>V</b> | Assembler Listing: .\Listi<br>Cross Reference | ngs\*.lst                       | 8                   |                     |                        |  |
|          | C Compiler Listing:\List                      | ings\*.tx<br>\ <b>Listing</b> s | t<br>\$ <b>\*</b> ] |                     |                        |  |
|          | Linker Listing: .\Listings                    | hellowo                         | rld.map             |                     |                        |  |
|          | Memory Map                                    | ~                               | Symbols             | ~                   | Size Info              |  |
|          | Callgraph                                     | ~                               | Cross Reference     | <ul><li>✓</li></ul> | Totals Info            |  |
|          |                                               |                                 |                     | ~                   | Unused Sections Info   |  |
|          |                                               |                                 |                     | ~                   | Veneers Info           |  |

Figure 9: Listing

| Command Items                           | User Command |         | Stop on Exi   | S |
|-----------------------------------------|--------------|---------|---------------|---|
| Before Compile C/C++ Fil                | e            |         |               |   |
| Run #1                                  |              | 1       | Not Specified |   |
| Run #2                                  |              | <b></b> | Not Specified |   |
| Before Build/Rebuild                    |              |         |               |   |
| <mark> Run</mark> #1                    |              | <u></u> | Not Specified |   |
| Run #2                                  |              | 1       | Not Specified |   |
| After Build/Rebuild                     |              |         |               |   |
| Run #1                                  |              | <b></b> | Not Specified |   |
| Run #2                                  |              | 1       | Not Specified |   |
| □ <u>R</u> un 'After-Build' Conditional | lly          |         |               |   |

Figure 10: User

Version #: 1.1.0

| Options for Target 'Group 1'                                                                             |                                     |                                       |                                 |                         | ×    |  |
|----------------------------------------------------------------------------------------------------|-------------------------------------|---------------------------------------|---------------------------------|-------------------------|------|--|
| Device Target Output Listing                                                                             | User C/C++                          | Asm Linker                            | Debug   Utilities               |                         |      |  |
| Preprocessor Symbols                                                                                     |                                     |                                       |                                 |                         |      |  |
| Undefine:                                                                                                |                                     |                                       |                                 |                         |      |  |
| Language / Code Generation -                                                                             |                                     |                                       |                                 |                         |      |  |
| Execute-only Code                                                                                        |                                     | Strict ANSI C                         |                                 | Wamings:                | _    |  |
| Optimization: Level 0 (-00)                                                                              |                                     | Enum Container                        | always int                      | All Warnings            | -    |  |
| Optimize for Time                                                                                        |                                     | Plain Char is Sigr                    | ned                             | 🔲 Thum <u>b</u> Mode    |      |  |
| Split Load and Store Multiple                                                                            | , 🗆                                 | Read-Only Positi                      | on Independent                  | No Auto Includes        |      |  |
| ✓ One ELF Section per Function                                                                           | on 🗆                                | <u>R</u> ead-Write Posit              | ion Independent                 | C99 Mode                |      |  |
| Include<br>Paths\StdPeriphLib\inc;\UT32RM0SpecificARM\inc;\PrintfSupport;\ConsoleAPI<br>Misc<br>Controls |                                     |                                       |                                 |                         |      |  |
| Compiler<br>control<br>string                                                                            | k-M0+ -D_EVAL -<br>ificARM∕inc -I/F | Hi-g -O0apcs≕in<br>PrintfSupport -I/0 | terworksplit_sect<br>ConsoleAPI | ions -1/StdPeriphLib/ir | 10 A |  |
| -                                                                                                    | ОК                                  | Cancel                                | Defaults                        |                         | Help |  |

Figure 11: C/C++ Include Paths

| Options for Target 'Group 1'                                                       |                                                         | ×      |
|------------------------------------------------------------------------------------|---------------------------------------------------------|--------|
| Device Target Output Listing User                                                  | C/C++ Asm Linker Debug Utilities                        |        |
| ─ Conditional Assembly Control Symbols —                                           |                                                         |        |
| Define:                                                                            |                                                         |        |
| U <u>n</u> define:                                                                 |                                                         |        |
| Language / Code Generation                                                         |                                                         |        |
| Read-Only Position Independent                                                     | Split Load and Store Multiple                           |        |
| Read- <u>W</u> rite Position Independent                                           | Den and store marking                                   |        |
| Thumb Mode                                                                         | Execute-only Code                                       |        |
| ☐ No W <u>a</u> mings                                                              | ☐ No Auto Includes                                      |        |
| Include<br>Paths<br><u>Misc</u>                                                    | \$                                                      |        |
| Controls<br>Assemblercpu Cortex-M0+ -Hipd "E<br>control -I.\RTE\_Group_1<br>string | EVAL SETA 1" -gapcs=interwork -I\UT32RM0SpecificARM\inc | *<br>* |
| ок                                                                                 | Cancel Defaults                                         | Help   |

Figure 12: ASM Include Paths

Version #: 1.1.0

| Options for                                        | Target 'Target 1'                                                                                                    |                                                                                         |                          | ×      |
|----------------------------------------------------|----------------------------------------------------------------------------------------------------|-----------------------------------------------------------------------------------------|--------------------------|--------|
| Device Targe                                       | t Output Listing User C/C++ Asm                                                                                                    | Linker Debug                                                                            | Utilities                |        |
| I⊽ Use Mem<br>Make<br>Make<br>Make<br>Dont<br>Repo | ory Layout from Target Dialog<br>RW Sections Position Independent<br>RO Sections Position Independent<br>Search Standard Libraries<br>t 'might fail' Conditions as Errors | <u>X</u> /O Base:<br><u>R</u> /O Base:<br>R/ <u>W</u> Base<br><u>d</u> isable Warnings: | Dx00000000<br>Dx20000000 |        |
| Scatter<br>File                                    |                                                                                                    |                                                                                         | <b>•</b>                 | Edit   |
| <u>M</u> isc<br>controls                           |                                                                                                    |                                                                                         |                          | ÷      |
| Linker<br>control<br>string                        | cpu Cortex-M0+ *.o<br>strictscatter ".\Objects\gpio_test.sct"                                                                                                    |                                                                                         |                          | A<br>T |
|                                                    | ОК                                                                                                    | Cancel Def                                                                              | aults                    | Help   |

Figure 13: Linker

| 😗 Options for Target 'Group 1'                                                                                                    | X                                                                                           |  |  |  |  |
|----------------------------------------------------------------------------------------------------|---------------------------------------------------------------------------------------------|--|--|--|--|
| Device   Target   Output   Listing   User   C/C++   Asm<br>C Use Simulator with restrictions Settings<br>Limit Speed to Beal-Time                                                                                                    | Linker Debug Utilities ]                                                                    |  |  |  |  |
| ✓ Load Application at Startup ✓ Run to main()<br>Initialization File:                                                                                                    | Load Application at Startup Run to main() Initialization File:UT32RM0SpecificARM\UT32M0_SR/ |  |  |  |  |
| Restore Debug Session Settings         Image: Section Settings         Image: Section Settings         Image: Section Settings         Image: Section Section Settings         Image: Section Section Settings         Image: Section Section Section Settings         Image: Section Section Sec | Restore Debug Session Settings                                                              |  |  |  |  |
| CPU DLL: Parameter:                                                                                                    | Driver DLL: Parameter:                                                                      |  |  |  |  |
| SARMCM3.DLL                                                                                                    | SARMCM3.DLL                                                                                 |  |  |  |  |
| Dialog DLL: Parameter:                                                                                                    | Dialog DLL: Parameter:                                                                      |  |  |  |  |
| DARMCM1.DLL pCM0+                                                                                                    | TARMCM1.DLL pCM0+                                                                           |  |  |  |  |
| Manage Component Viewer Description Files       OK     Cancel       Defaults     Help                                                                                                    |                                                                                             |  |  |  |  |

Figure 14: Debug

Version #: 1.1.0

To get to Figures 15-17, click "Settings" in the top right of Figure 14

| ULINK USB - JTAG/SW Adapter      |             | Device Chain      |                                                    |                              | - 0000           |
|----------------------------------|-------------|-------------------|----------------------------------------------------|------------------------------|------------------|
| Serial No: Any                   |             | IDCODE            | Device Name                                        | IR len                       | Move             |
| ULINK Version: ULINK2            | TDO         | ⊙ 0x0BA01477      | ARM CoreSight JTAG-DP                              | 4                            | Up               |
| Device Family: Cortex-M          | TDI         |                   |                                                    |                              | Down             |
| Firmware Version: V2.03          | Au          | tomatic Detection | ID CODE:                                           |                              | 1                |
| Max Clock: 1MHz                  | Add         | 1 Delete U        | odate IR len:                                      | A                            | P: 0x00          |
| Debug<br>Connect & Reset Options |             |                   | Cache Options                                      | nload Option                 | s                |
| Connect: Normal  Res             | et: Autodet | ect 💌             | ✓ Cache Code     ✓ Cache Memory     ✓ Cache Memory | /erify Code D<br>)ownload to | ownload<br>Flash |

Figure 15: Debug JTAG Settings

| bug Trace   Flash Download  | d                                                                                                    |                                                                                                    |
|-----------------------------|----------------------------------------------------------------------------------------------------|----------------------------------------------------------------------------------------------------|
| Core Clock: 10.000000 M     | 1Hz 🔲 Trace Enable                                                                                   |                                                                                                    |
| Trace Port                  | Timestamps                                                                                           | Trace Events                                                                                                    |
| Serial Wire Output - UART/N | RZ 🚽 🛛 🗹 Enable 🛛 Prescaler:                                                                         | 1 🗾 🔽 CPI: Cycles per Instruction                                                                                                    |
| SWO Clock Prescaler:        | PC Sampling           itodetect         Prescaler: 1024*           MHz         Periodic Period: <0is | EXC: Exception overhead      SLEEP: Sleep Cycles      LSU: Load Store Unit Cycles      FOLD: Folded Instructions      FXCTBC: Exception Tracing |
| ITM Stimulus Ports          | 31 Port 24 23 Port 16                                                                                | 6 15 Port 8 7 Port 0                                                                                                    |
| Enable: 0xFFFFFFFF          |                                                                                                    | অব্যার্থবার্যার ব্যার্থবার্যার                                                                                                    |
|                             | Ded 21 24 17 Ded 22 16 1                                                                             | Port 15.9 Port 7.0                                                                                                    |

Figure 16: Trace JTAG Settings

Version #: 1.1.0

| Cortex-M Target Driver Setup                                                                         |                                                                        |                     |                                      | ×    |
|----------------------------------------------------------------------------------------------------|------------------------------------------------------------------------|---------------------|--------------------------------------|------|
| Debug Trace Flash Download                                                                           |                                                                        |                     |                                      |      |
| Download Function<br>C Erase Full Chip<br>C Erase Sectors<br>C Do not Erase<br>Programming Algorithm | <ul> <li>✓ Program</li> <li>✓ Verify</li> <li>✓ Reset and F</li> </ul> | RAM for J<br>Start: | Algorithm<br>Dx20000000 Size: 0x1000 |      |
| Description                                                                                          | Device Size                                                            | Device Type         | Address Range                        |      |
| ,                                                                                                    |                                                                        | Start:              | Size:                                |      |
|                                                                                                    | Add                                                                    | Remove              |                                      |      |
|                                                                                                    | OF                                                                     | Cance               | al                                   | Help |

Figure 17: Flash Download JTAG Settings

10. In the Project Explorer view, click on and **Build Project**.

11. Start the debugger and run 💷 the application. Display the output using a Terminal, see Figure 12.

| 🖳 COM7:19200eaud - Tera Term VT     |   |      | ×10032-0 | X |
|-------------------------------------|---|------|----------|---|
| File Edit Setup Control Window Help | 6 |      |          |   |
| Hello Worldf -                      |   |      |          | - |
| Hello Vorld??<br>Hello Vorld??      |   |      |          | 1 |
| Hello Vorldti                       |   |      |          |   |
| Hello World?!                       |   |      |          |   |
|                                     |   |      |          |   |
|                                     |   |      |          |   |
|                                     |   |      |          |   |
|                                     |   |      |          |   |
|                                     |   |      |          |   |
|                                     |   |      |          |   |
|                                     |   |      |          |   |
|                                     |   |      |          |   |
|                                     |   |      |          |   |
|                                     |   |      |          |   |
|                                     |   |      |          |   |
|                                     |   |      |          |   |
|                                     |   |      |          |   |
|                                     |   | <br> |          |   |

Figure 18: Hello World Display

Version #: 1.1.0

#### **8.2 UART Terminal Configuration**

To program the UT32M0R500 via UART, confirm that the switches for BOOTCFG are in the b'10 position. This enables the UART interface (UART0: UART0\_RXD and UART0\_TXD) peripheral. The UART0 is initialized to operate at 19200 baud, with 8 databits, 1 stop bit, no parity, and flow control off.

During the UARTO firmware update process, the UT32M0R500's BootRom expects an Intel Hex record file to be uploaded. Depending on the host terminal emulator, the carriage return (0x0D) and line feed (0x0A) characters may be deleted in each line. These characters are required for successful upload. To avoid this, it is recommended that the Intel Hex record be uploaded in the 'binary' mode (as opposed to ASCII).

To prevent overrunning the UT32M0R500's UART receiver, two features need to be enabled prior to file upload. First, "line pacing" should be set to 10 milliseconds (ms). Second, XON/XOFF (software) flow control should be enabled during the update.

#### 8.3 Uploading a HEX File Via UART

Before sending an Intel Hex record file, ensure you have a proper connection established by pushing the RESET button (PB1). You should see the following output:

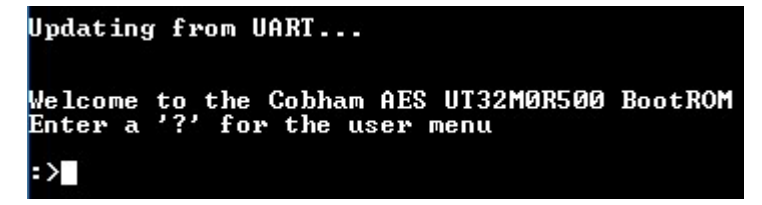

You can now see the menu of commands by sending '?' or just hitting return. For this example, the Intel Hex record file will be written into the NOR Flash in image 0. To access the NOR Flash, send 'DEV -tN' to set your target device. Then, send 'IMG -n0' to select image 0.

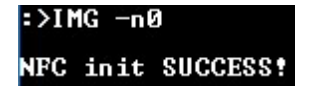

To ensure previous uploads don't interfere with this upload, send the command 'ERS' to erase the current image. To check if 'ERS' was successful, send the command 'VFY'. Don't worry about any ERROR message, just make sure that Embedded = 0xFFFF. You can now program your board with 'PGM –fH'. You will see:

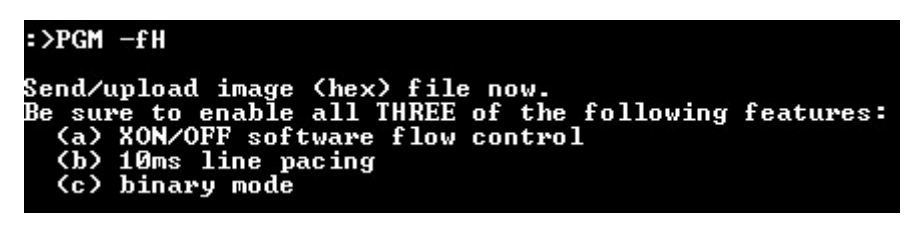

You can upload your file (check the above features are enabled). If the file uploads successfully, you will see:

?/. Programming complete — check progress stream for any 'E/1/2/3' (errors) Version #: 1.1.0

If the upload has no errors, send VFY again. Take note of the Calculated value.

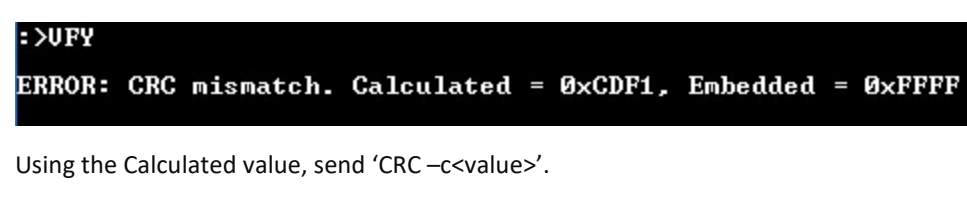

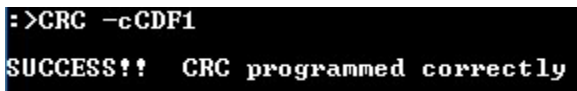

Finally send 'VFY' again. This time, you should see that CRC matches the expected value. You may now change BOOTCFG to b'00 and hit RESET (PB1) to run your program.

Version #: 1.1.0

UT32M0R500-EVB

Users Guide

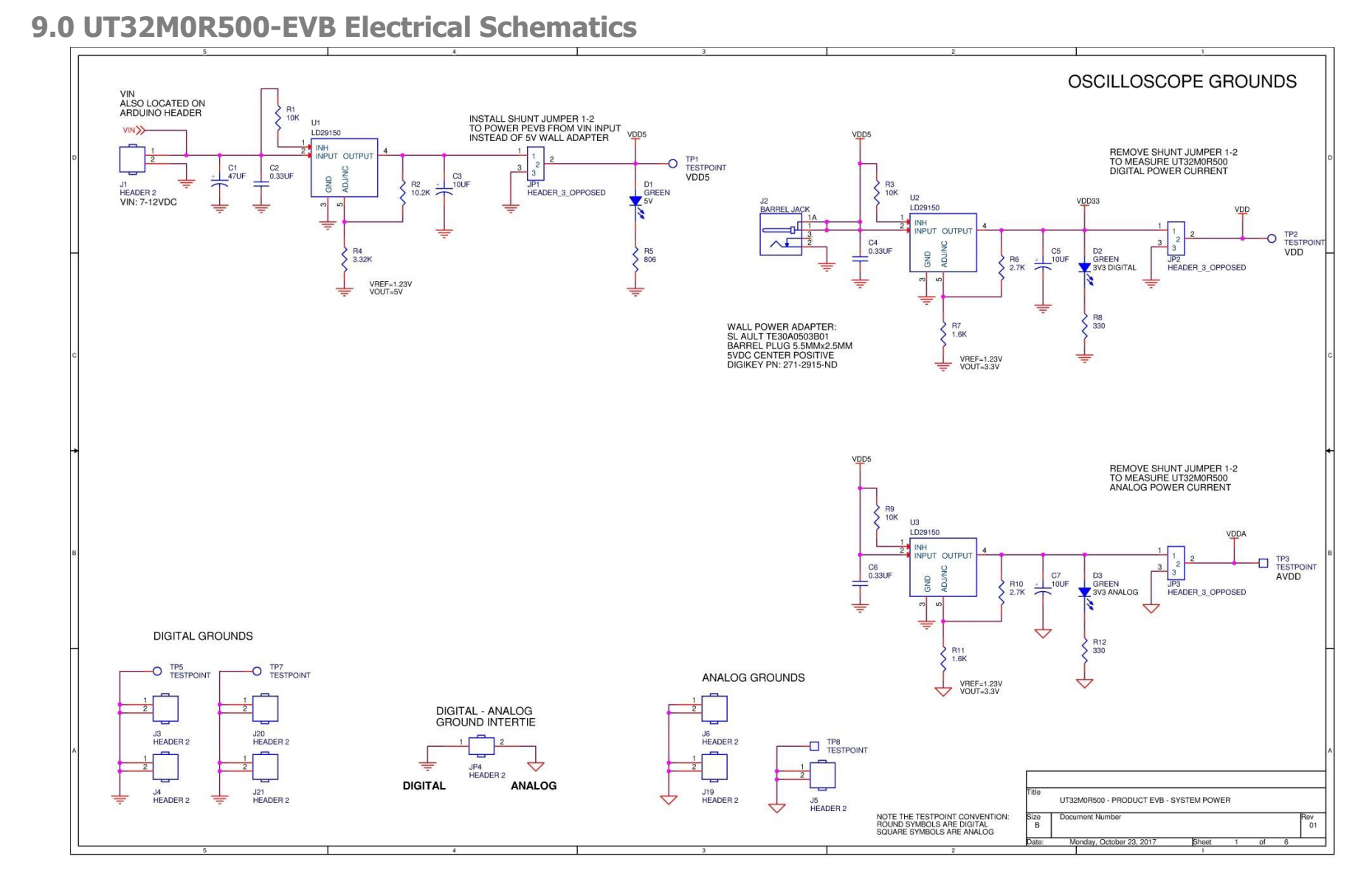

#### Version #: 1.1.0

UT32M0R500-EVB

Users Guide

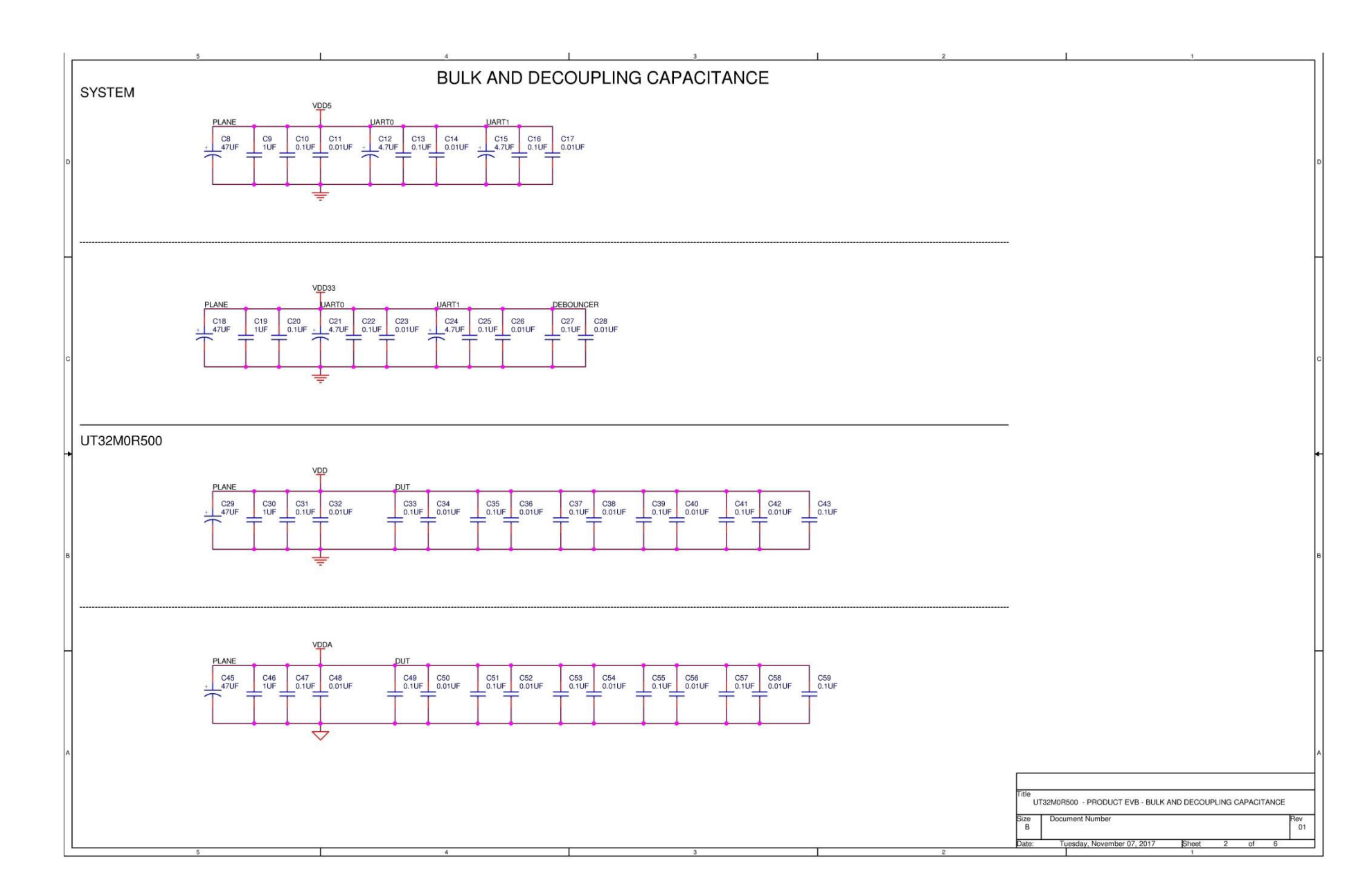

#### Version #: 1.1.0

Users Guide

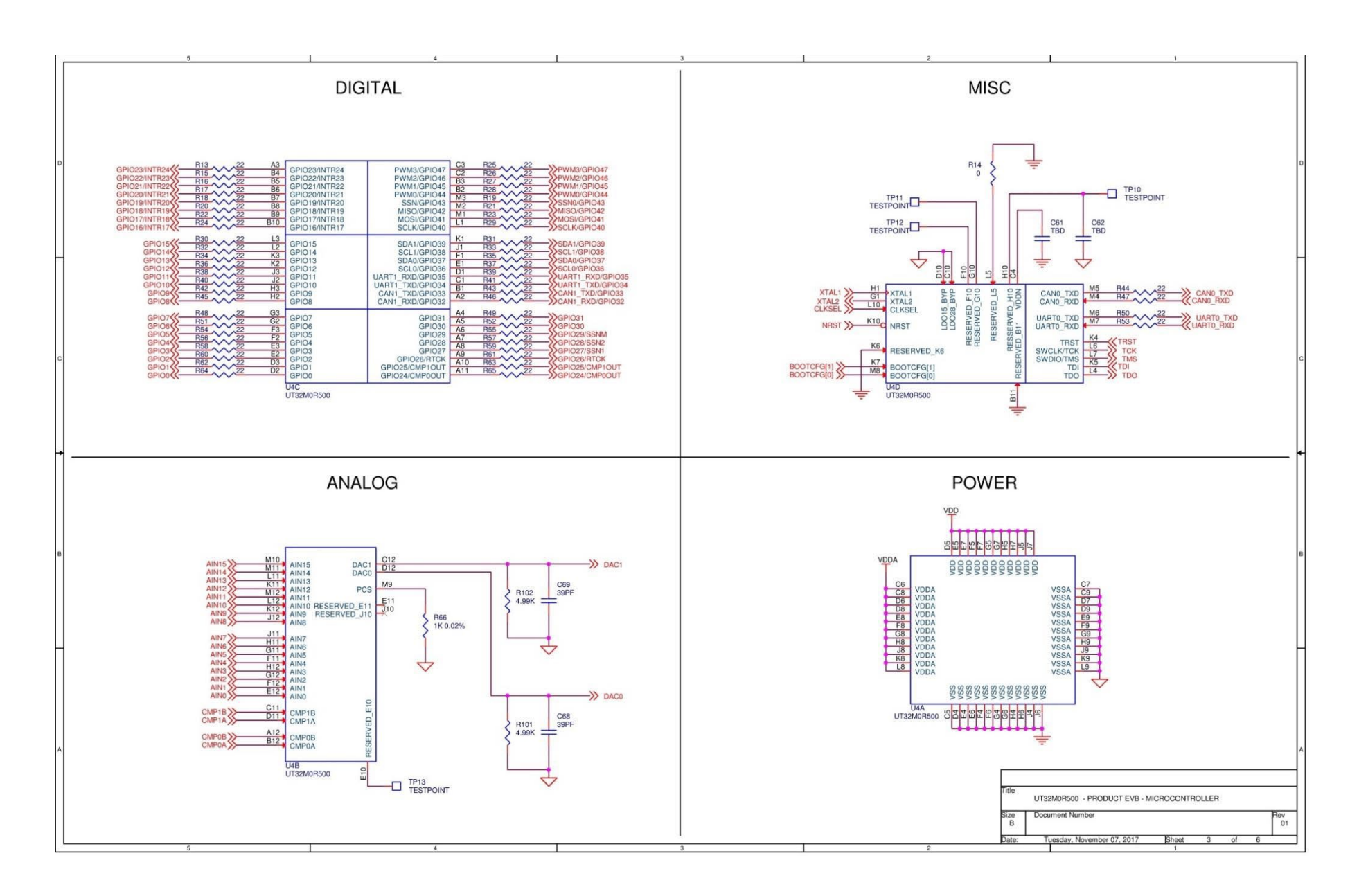

#### Version #: 1.1.0

#### UT32M0R500-EVB

Users Guide

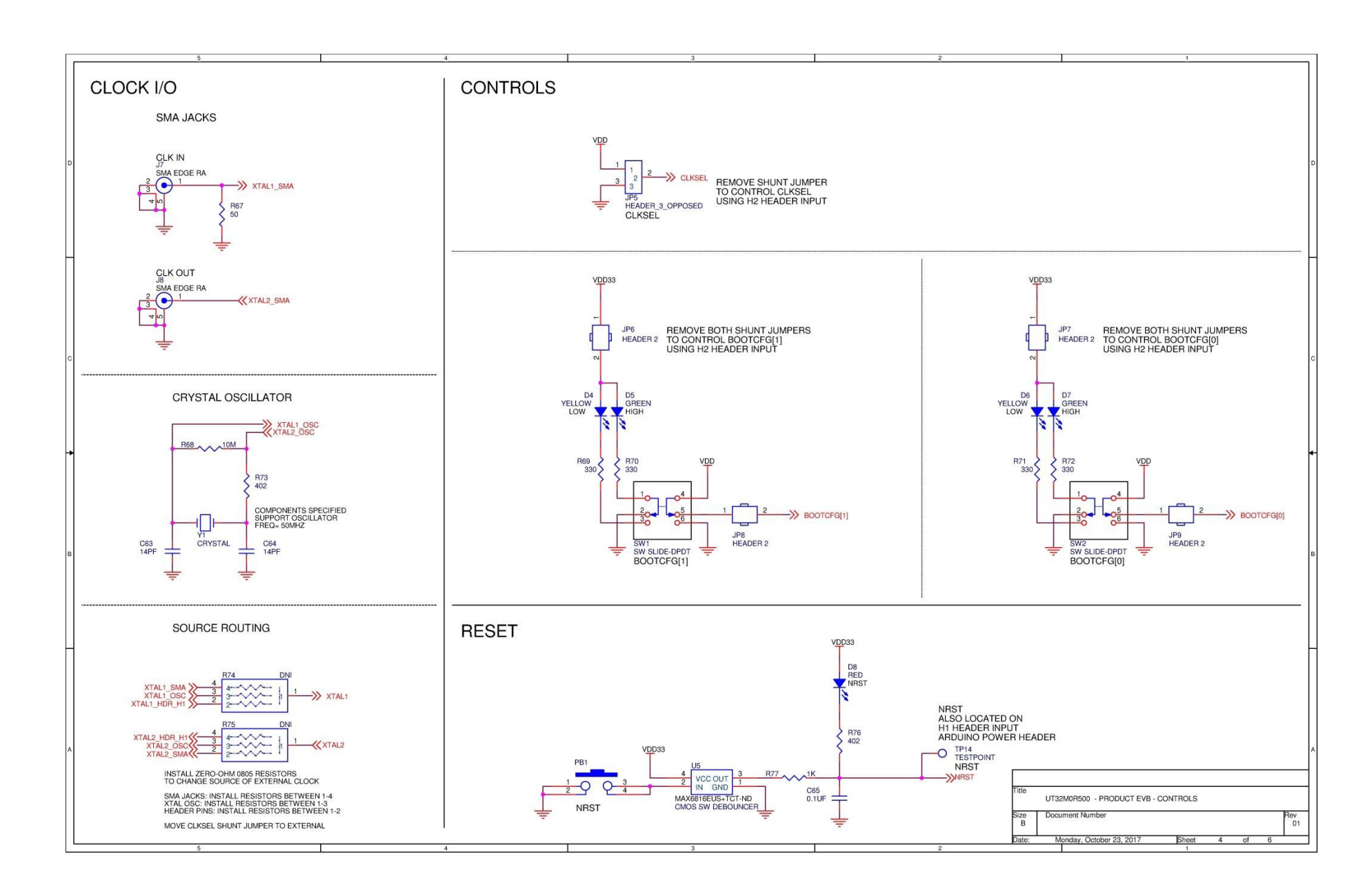

Version #: 1.1.0

UT32M0R500-EVB

Users Guide

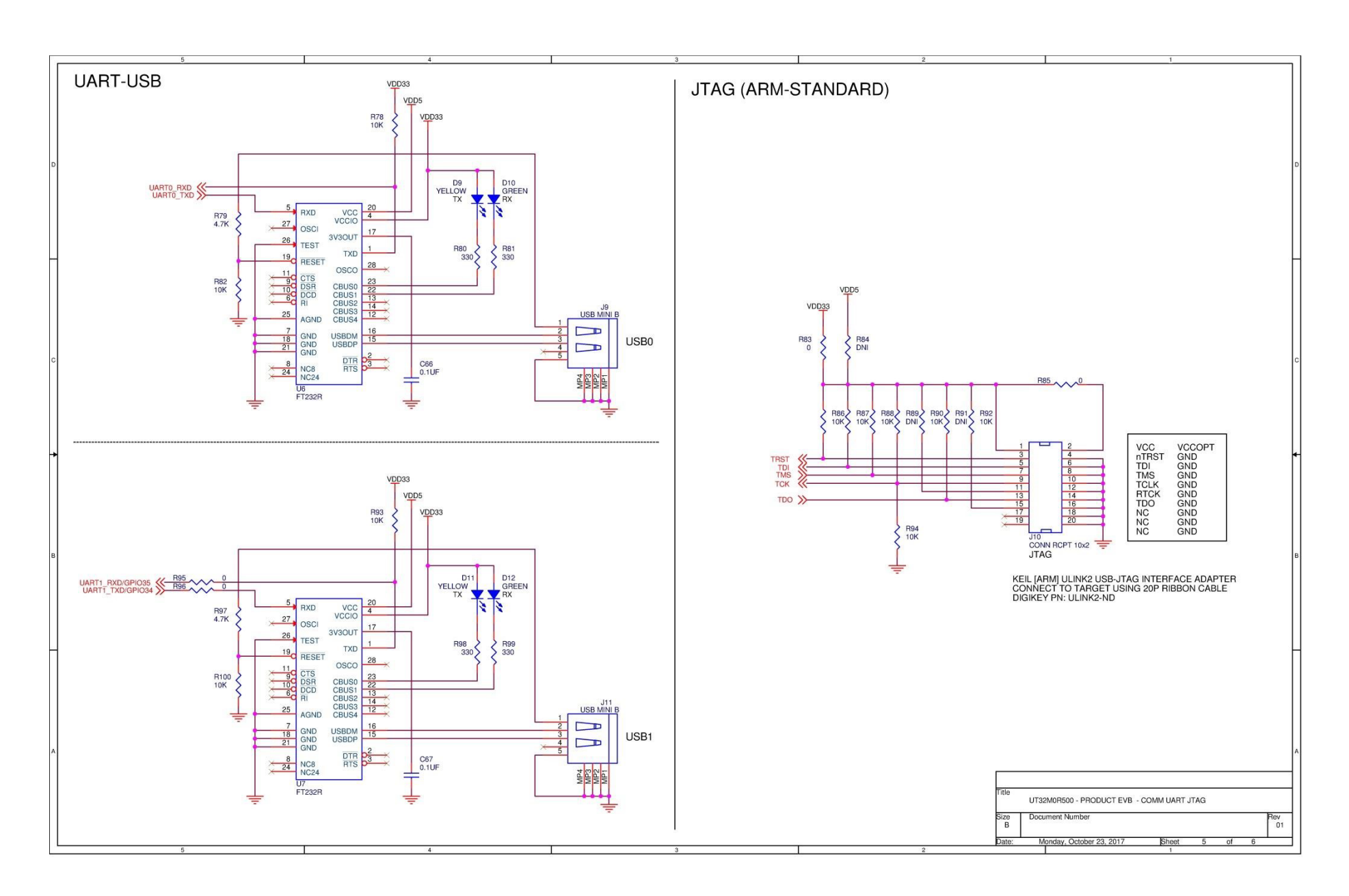

#### Version #: 1.1.0

UT32M0R500-EVB

Users Guide

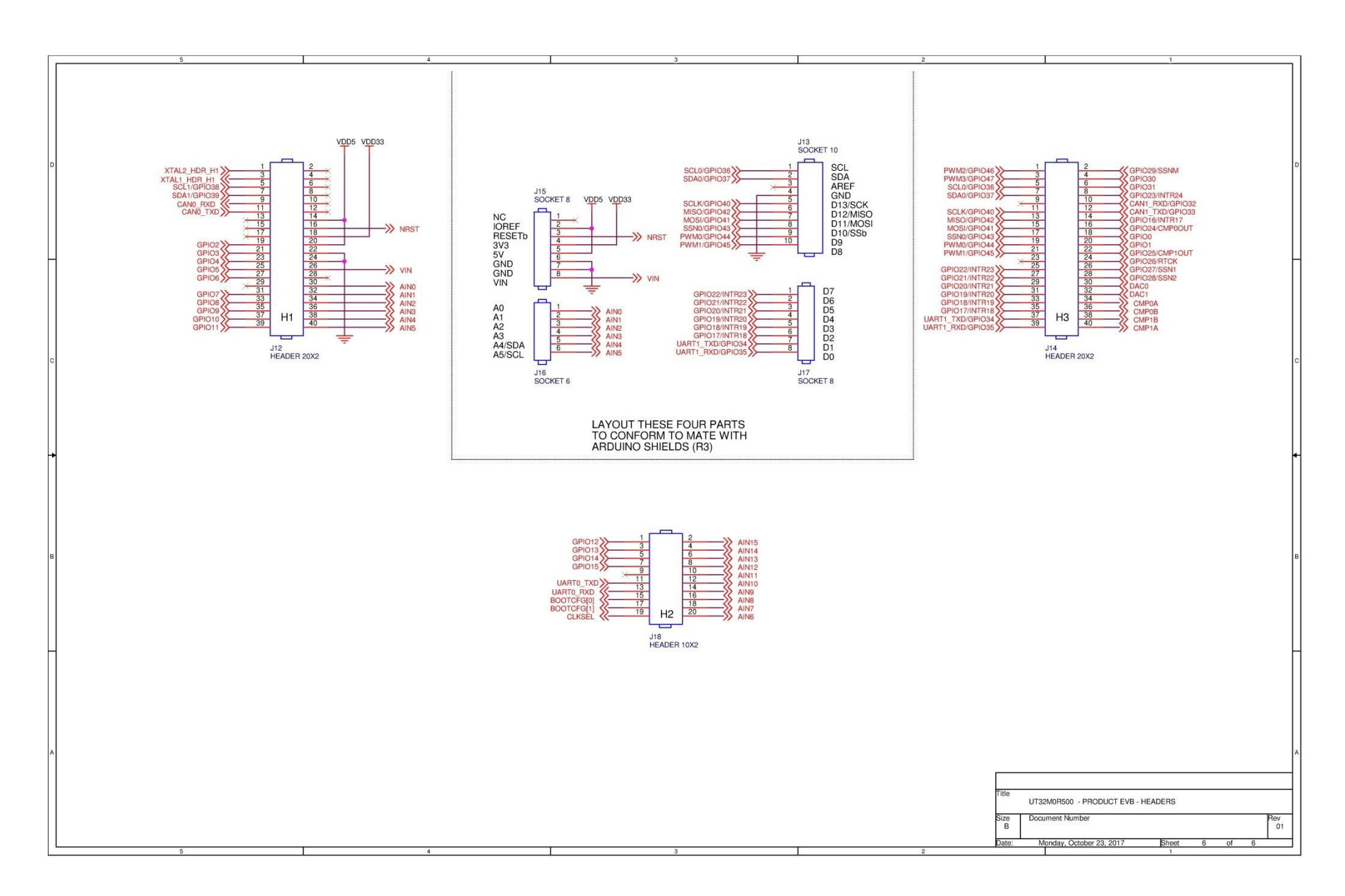

#### **Revision History**

| Date      | Revision # | Author   | Change Description                                                                                                    | Page # |
|-----------|------------|----------|----------------------------------------------------------------------------------------------------|--------|
| 11/2017   | 0.0.1      | OW/AW    | DRAFT                                                                                                    |        |
| 12/2017   | 0.0.2      | OW/AW    | DRAFT REVISON                                                                                                    |        |
| 12/2017   | 0.0.3/4    | OW/AW    | Added information on setting up a project and running a sample program. Added information on how to program over UART. |        |
| 12/2017   | 0.1.0      | OW/AW    | Draft release.                                                                                                    |        |
| 3/2018    | 1.0.0      | OW/AW/JA | Initial Release                                                                                                    |        |
| 5/20/2021 | 1.1.0      | ow       | Updated template; Added the remaining 'Target 1' generic settings pictures, including the JTAG/Cortex M setup          |        |

**Frontgrade Technologies Proprietary Information** Frontgrade Technologies (Frontgrade or Company) reserves the right to make changes to any products and services described herein at any time without notice. Consult a Frontgrade sales representative to verify that the information contained herein is current before using the product described herein. Frontgrade does not assume any responsibility or liability arising out of the application or use of any product or service described herein, except as expressly agreed to in writing by the Company; nor does the purchase, lease, or use of a product or service convey a license to any patents, rights, copyrights, trademark rights, or any other intellectual property rights of the Company or any third party.